# Installation de systèmes d'exploitation (VMware, Windows) avec SSD M.2 sur UCS B200 M5

## Contenu

Introduction Conditions préalables Conditions requises Components Used Informations générales

Configuration Mode AHCI Mode SWRAID Nettoyer Vérification Dépannage

## Introduction

Ce document décrit l'installation de systèmes d'exploitation (VMware, Windows) avec des disques SSD M.2 sur UCS B200 M5

Le serveur lame Cisco UCS B200 M5 dispose d'une option de mini-module de stockage qui se branche dans une prise de carte mère pour fournir un stockage interne supplémentaire. Le module de mini-stockage peut être de l'un des types suivants :

- Un module de carte SD qui prend en charge jusqu'à deux cartes SD. (Utilise la cartouche UCS-MSTOR-SD)
- Module SSD M.2 prenant en charge jusqu'à deux disques SSD SATA M.2. (Utilise la cartouche UCS-MSTOR-M2)

Contribué par Brian Morrissey et Mohammed Majid Hussain, ingénieurs du TAC Cisco.

#### Conditions préalables

## **Conditions requises**

Compréhension des systèmes UCS, des politiques et des profils

## **Components Used**

The information in this document was created from the devices in a specific lab environment. All of the devices used in this document started with a cleared (default) configuration. If your network is live, make sure that you understand the potential impact of any command.

UCSM 3.2.2b ou supérieur

UCS B200 M5 (matériel serveur 3.2.2b ou supérieur)

Catalogue de fonctionnalités 3.2.3i ou supérieur

## Informations générales

La cartouche M.2 se compose de la porteuse UCS-MSTOR-M2 qui contient les disques SATA UCS-M2-XXXGB

Vous pouvez utiliser un ou deux disques SSD M.2 dans le support.

Le connecteur M.2 1 se trouve sur le côté supérieur du support ; Le connecteur M.2 2 se trouve sous le support (le même côté que le connecteur du support au support de la carte serveur).

Ceci est illustré dans les images (les deux logements ont été remplis avec des disques SSD M.2)

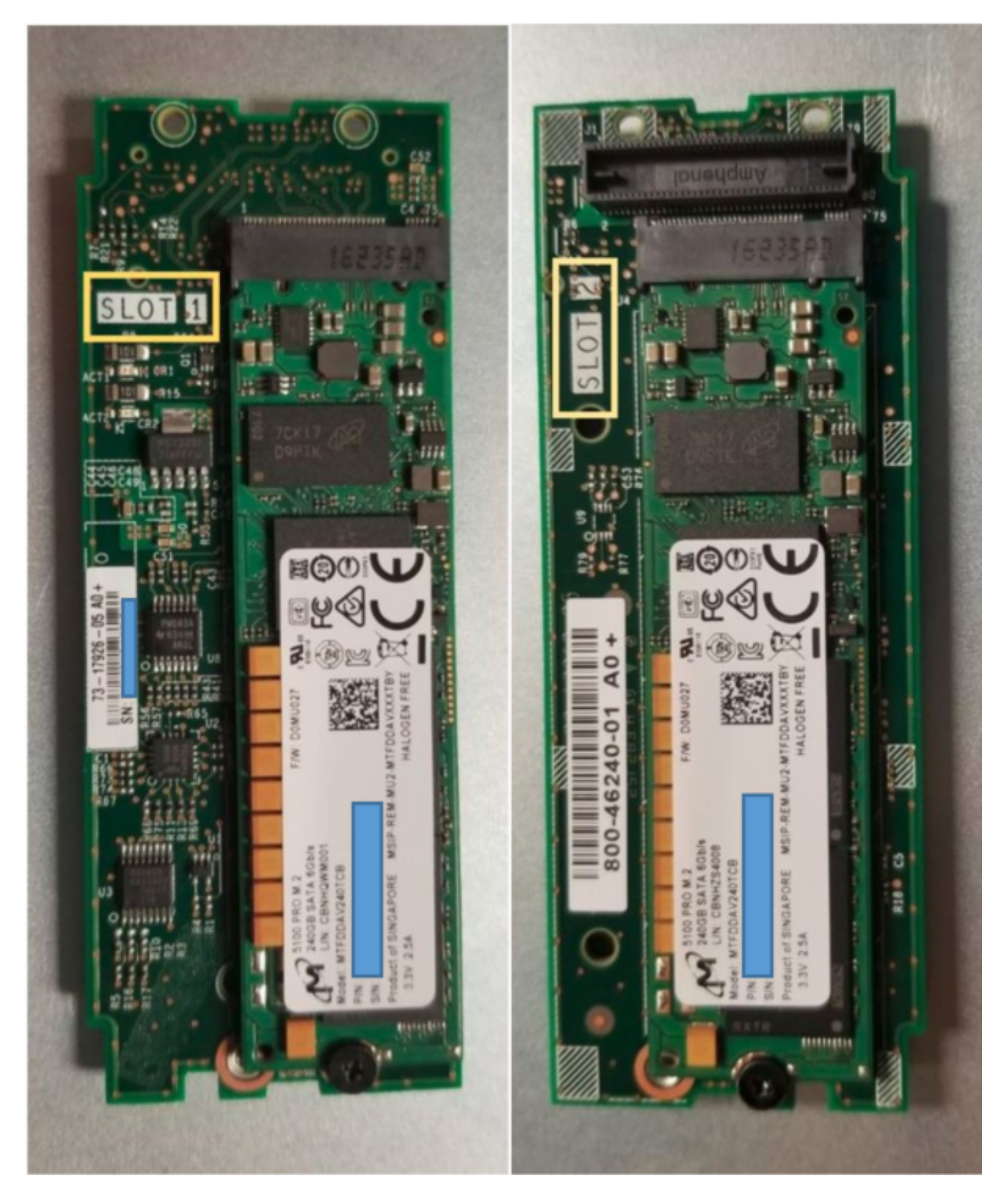

Côté supérieur (logement 1) Sous (logement 2)

Inventaire M.2 UCS-MSTOR-M2 dans UCSM

#### Equipment / Chassis / Chassis 1 / Servers / Server 7

| General     | Inventory | Virtual | Machines | Installed F    | irmware     | CIMC Sessi   | ons       | SEL Logs        | VIF Paths    | Health |
|-------------|-----------|---------|----------|----------------|-------------|--------------|-----------|-----------------|--------------|--------|
| Motherboard | CIMC      | CPUs    | GPUs     | Memory         | Adapters    | HBAs         | NICs      | iSCSI vNI       | Cs Secur     | rity S |
|             |           |         |          |                |             |              |           |                 |              |        |
|             |           |         |          | lini Storag    | e           |              |           |                 |              |        |
|             |           |         | mini-    | storage-M2-    | -1          |              |           |                 |              |        |
|             |           |         |          | storage titz   |             |              |           |                 |              |        |
|             |           |         | ID       | : 1            | CE NETOD    | 142          |           |                 |              |        |
|             |           |         | Ture     |                | CS-M510K    | -mz          |           |                 |              |        |
|             |           |         | Тур      | e : M          | 12          |              |           |                 |              |        |
|             |           |         | Ven      | dor : C        | isco System | is Inc       |           |                 |              |        |
|             |           |         | Revi     | sion : 0       |             |              |           |                 |              |        |
|             |           |         | Seri     | al :           |             |              |           |                 |              |        |
|             |           |         | VID      | : <b>V</b>     | 01          |              |           |                 |              |        |
|             |           |         | Part     | Number: 7      | 3-17926-05  |              |           |                 |              |        |
|             |           |         | Proc     | luct Name :    | Cisco UCS I | Mini-Storage | e Carrier | for M.2         |              |        |
|             |           |         | Cap      | tion :         | Cisco UCS I | Mini-Storage | Carrier   | for M.2 (hold   | s up to 2)   |        |
|             |           |         | Des      | cription :     | Dual M.2 Mi | ni-Storage C | arrier (ł | holds up to 2 l | M.2 modules) |        |
|             |           |         | Con      | troller ID :   | 1           |              |           |                 |              |        |
|             |           |         | Con      | troller Type : | РСН         |              |           |                 |              |        |

Tout ajout ou retrait de disques ne sera mis à jour dans l'inventaire UCSM qu'après une nouvelle confirmation du serveur, car il n'existe aucun capteur CIMC pour le contrôleur PCH et les disques Sata M.2.

L'UCSM vous avertira de toute modification matérielle apportée au mini-stockage et vous demandera également de reconnaitre le serveur.

| Properties        |   |                                        |                         |                      |
|-------------------|---|----------------------------------------|-------------------------|----------------------|
| Affected object   | : | sys/chassis-1/blade-7/board/mini-stora | ge-M2-1/inv-status      |                      |
| Description       | ; | Mini storage inventory mismatch        |                         |                      |
| ID                | ; | 13155391                               | Type :                  | equipment            |
| Cause             | : | hardware-mismatch                      | Created at :            | 2018-09-26T17:13:58Z |
| Code              | ; | F1901                                  | Number of Occurrences : | 1                    |
| Original severity | : | Critical                               |                         |                      |
| Previous severity | : | Critical                               | Highest severity :      | Critical             |
|                   |   |                                        |                         |                      |

| Properties        |     |                                        |                         |    |                      |  |  |  |
|-------------------|-----|----------------------------------------|-------------------------|----|----------------------|--|--|--|
| Affected object   | :   | sys/chassis-1/blade-7                  |                         |    |                      |  |  |  |
| Description       | :   | Server 1/7 hardware inventory mismatch | n. Acknowledge the serv | e  | to clear the fault   |  |  |  |
| ID                | :   | 13155390                               | Туре                    | :  | equipment            |  |  |  |
| Cause             | :   | hardware-inventory-mismatch            | Created at              | :  | 2018-09-26T17:13:58Z |  |  |  |
| Code              | :   | F1913                                  | Number of Occurrences   | ;: | 1                    |  |  |  |
| Original severity | :   | Critical                               |                         |    |                      |  |  |  |
| Previous severity | y : | Critical                               | Highest severity        | :  | Critical             |  |  |  |

Une fois le serveur rereconnu, l'inventaire de stockage doit être mis à jour (dans ce cas, un disque dur M.2 a été ajouté dans le logement 2).

| Equipment / Chassis / Chassis 1 / Se | rvers / Server 7         |                    |                     |                      |                  |                      |           |
|--------------------------------------|--------------------------|--------------------|---------------------|----------------------|------------------|----------------------|-----------|
| General Inventory Virtual Mac        | hines Installed Firmware | e CIMC Sessions St | EL Logs VIF Paths H | lealth Diagnostics F | aults Events FSM | Statistics Temperatu | res Power |
| Motherboard CIMC CPUs                | GPUs Memory Ac           | lapters HBAs NICs  | iSCSI vNICs Securit | y Storage            |                  |                      |           |
| Controller LUNs Disks                |                          |                    |                     |                      |                  |                      |           |
| + - 🏷 Advanced Filter 🔶 Export       | e 🖶 Print                |                    |                     |                      |                  |                      |           |
| Name                                 | Size (MB)                | Serial             | Operability         | Drive State          | Presence         | Technology           | Bootable  |
| ▼ Storage Controller PCH 1           |                          |                    |                     |                      |                  |                      |           |
| Disk 1                               | 227927                   | 17191708379C       | Operable            | Online               | Equipped         | SSD                  | Unknown   |
| Disk 2                               | 227927                   | 173819147CCD       | Operable            | Online               | Equipped         | SSD                  | Unknown   |
| Storage Controller SAS 1             |                          |                    |                     |                      |                  |                      |           |

## Configuration

Le contrôleur sSATA Lewisburg intégré est utilisé pour gérer les deux types de cartouches M.2, mais ne gère aucun lecteur de panneau avant.

Le contrôleur PCH fonctionne en mode AHCI ou SWRAID.

Mode AHCI : les disques sont présentés comme disques JBOD.

**Mode SWRAID :** Les disques peuvent être dans RAID0 ou RAID1 en fonction de la configuration utilisateur dans la stratégie.

| Raid<br>souhaité | Paramètre P-<br>SATA du BIOS | Définition du contrôleur de<br>profil de stockage | Notes                                                                     |
|------------------|------------------------------|---------------------------------------------------|---------------------------------------------------------------------------|
| RAID0,<br>RAID1  | ÉCRASER                      | RAID0 OU RAID 1                                   | Seul le démarrage UEFI est pris en charge.<br>nécessite un pilote megasr. |
| JBOD             | Désactivé                    | NORAID                                            | Démarrage hérité ou UEFI                                                  |

Le système d'exploitation VMware ESX/ESXi n'est pas pris en charge avec le contrôleur MegaRAID SATA intégré en mode RAID logiciel, car VMWare n'a pas de pilote raid logiciel. Vous pouvez utiliser VMWare en mode AHCI.

L'hyperviseur Microsoft Windows Server 2016 Hyper-V est pris en charge pour une utilisation avec le contrôleur MegaRAID intégré en mode RAID logiciel, mais tous les autres hyperviseurs ne sont pas pris en charge.

Tous les hyperviseurs sont pris en charge en mode AHCI.

## Mode AHCI

Voici un exemple d'installation de VMware ESXi avec le contrôleur PCH en mode AHCI.

Créez un profil de stockage avec le niveau RAID défini sur No RAID.

| 🕶 root 😈                                          | Fault Summary   |           | Properties |
|---------------------------------------------------|-----------------|-----------|------------|
| Create Storage Profile                            |                 |           | ? ×        |
| Name : NO_RAID Description : LUNs                 |                 |           |            |
| Local LUNs Controller Definitions                 | Security Policy |           |            |
| Create Controller De                              | finition        | ? ×       | \$         |
| Name : NO_RAID<br>Controller Mode Configuration   |                 |           |            |
| Protect Configuration : 🗹<br>RAID Level : No RAID |                 |           |            |
|                                                   |                 | OK Cancel |            |
|                                                   |                 | ОК        | Cancel     |

Créer une stratégie de BIOS avec le mode P-SATA défini sur AHCI

## **BIOS Policy**

| Main Advanced Boot Options Server Management | Events           |   |
|----------------------------------------------|------------------|---|
| 🏹 Advanced Filter 🔺 Export 📑 Print           |                  | ۵ |
| BIOS Setting                                 | Value            |   |
| Cool Down Time (sec)                         | Platform Default |   |
| Number of Retries                            | Platform Default |   |
| Boot option retry                            | Platform Default |   |
| SAS RAID module                              | Platform Default |   |
| SAS RAID                                     | Platform Default |   |
| Onboard SCU Storage Support                  | Platform Default |   |
| P-SATA mode                                  | AHCI             | · |
| Power On Password                            | Platform Default |   |
| IPV6 PXE Support                             | Platform Default |   |

Créer une stratégie de démarrage

Définir le mode de démarrage sur UEFI

Sélectionnez Ajouter un CD/DVD

Sélectionnez Ajouter un disque local incorporé

## Create Boot Policy

| Name                                                                                                    | : AHCI_B                                                      | loot                                                                                                    |                                                         |                                         |                                       |                                        |                                      |                    |        |      |      |        |
|----------------------------------------------------------------------------------------------------|---------------------------------------------------------------|----------------------------------------------------------------------------------------------------|---------------------------------------------------------|-----------------------------------------|---------------------------------------|----------------------------------------|--------------------------------------|--------------------|--------|------|------|--------|
| Description                                                                                                    | :                                                             |                                                                                                    |                                                         |                                         |                                       |                                        |                                      |                    |        |      |      |        |
| Reboot on Boot Order Change                                                                                                    | : •                                                           |                                                                                                    |                                                         |                                         |                                       |                                        |                                      |                    |        |      |      |        |
| Enforce vNIC/vHBA/iSCSI Name                                                                                                    |                                                               |                                                                                                    |                                                         |                                         |                                       |                                        |                                      |                    |        |      |      |        |
| Boot Mode                                                                                                    | : CLegac                                                      | cy 🖲 Uefi                                                                                                  |                                                         |                                         |                                       |                                        |                                      |                    |        |      |      |        |
| Boot Security                                                                                                    | : 🗆                                                           |                                                                                                    |                                                         |                                         |                                       |                                        |                                      |                    |        |      |      |        |
| The type (primary/secondary) doe:<br>The effective order of boot devices<br>If Enforce vNIC/vHBA/iSCSI Nam<br>If it is not selected, the vNICs/vHB.                                                                 | s not indicat<br>s within the<br>is selected<br>As are select | te a boot order presence<br>same device class (LAI<br>d and the vNIC/vHBA/iS<br>cted if they exist, otherv | e.<br>N/Storage/iSC<br>SCSI does not<br>wise the vNIC/v | SI) is dete<br>exist, a co<br>vHBA with | ermined b<br>onfig erro<br>h the lowe | y PCle bu<br>r will be re<br>st PCle b | s scan ord<br>eported.<br>us scan or | ler.<br>der is use | d.     |      |      |        |
| (-) Local Devices                                                                                                    |                                                               | Boot Order                                                                                                 |                                                         |                                         |                                       |                                        |                                      |                    |        |      |      |        |
|                                                                                                    |                                                               |                                                                                                    |                                                         |                                         |                                       |                                        |                                      |                    |        |      |      |        |
| Add Local Disk                                                                                                    |                                                               | + - Ty Advance                                                                                             | ed Filter 🔺 E                                           | xport 📲                                 | Print                                 |                                        |                                      |                    |        |      |      | \$     |
| Add Local Disk<br>Add Local LUN                                                                                                    |                                                               | + – 🍢 Advance<br>Name                                                                                      | ed Filter 🔶 E                                           | ixport e                                | Print vNIC/                           | Туре                                   | LUN                                  | WWN                | Slot N | Boot | Boot | Cescri |
| Add Local Disk<br>Add Local LUN<br>Add Local JBOD                                                                                                    |                                                               | + - Te Advance<br>Name<br>CD/DVD                                                                           | ed Filter 🔶 Ex                                          | ixport e<br>Or •<br>1                   | Print                                 | Туре                                   | LUN                                  | WWN                | Slot N | Boot | Boot | Cescri |
| Add Local Disk<br>Add Local LUN<br>Add Local JBOD<br>Add SD Card                                                                                                    |                                                               | + - Te Advance<br>Name<br>CD/DVD                                                                           | ed Filter 🔶 E                                           | ixport<br>Or •<br>1<br>2                | Print                                 | Туре                                   | LUN                                  | WWN                | Slot N | Boot | Boot | Cescri |
| Add Local Disk<br>Add Local LUN<br>Add Local JBOD<br>Add SD Card<br>Add Internal USB                                                                                                    |                                                               | + - T₂ Advance<br>Name<br>CD/DVD<br>✓ Embedded Disk                                                        | ed Filter 🔶 E                                           | Or •<br>1                               | Print<br>vNIC/                        | Type<br>Primary                        | LUN                                  | WWN                | Slot N | Boot | Boot | Cescri |
| Add Local Disk<br>Add Local LUN<br>Add Local JBOD<br>Add SD Card<br>Add Internal USB<br>Add External USB                                                                                                    |                                                               | + − Ty Advance<br>Name<br>CD/DVD<br>The Embedded Disk<br>Embedded D                                        | ed Filter 🔶 E                                           | ixport e                                | Print<br>vNIC/                        | Type<br>Primary                        | LUN                                  | WWN                | Slot N | Boot | Boot | Cescri |
| Add Local Disk<br>Add Local LUN<br>Add Local JBOD<br>Add SD Card<br>Add Internal USB<br>Add External USB<br>Add Embedded Local LUN                                                                                  |                                                               | + - T₂ Advance<br>Name<br>CD/DVD<br>✓ Embedded Disk<br>Embedded D                                          | ed Filter 🔶 Ex<br>()<br>2<br>isk Image                  | ixport di<br>Or •<br>1<br>2             | Print<br>vNIC/                        | Type Primary                           | LUN                                  | WWN                | Slot N | Boot | Boot | Cescri |
| Add Local Disk<br>Add Local LUN<br>Add Local JBOD<br>Add SD Card<br>Add Internal USB<br>Add External USB<br>Add Embedded Local LUN<br>Add Embedded Local Disk                                                       |                                                               | + - T₂ Advance<br>Name<br>CD/DVD<br>▼ Embedded Disk<br>Embedded D                                          | ed Filter 🔶 E                                           | ixport di Cr •<br>1<br>2                | Print<br>vNIC/                        | Type<br>Primary                        | LUN                                  | WWN                | Slot N | Boot | Boot | Cescri |
| Add Local Disk<br>Add Local LUN<br>Add Local JBOD<br>Add SD Card<br>Add Internal USB<br>Add External USB<br>Add Embedded Local LUN<br>Add Embedded Local Disk<br>Add CD/DVD                                         |                                                               | + − T <sub>e</sub> Advance<br>Name<br>CD/DVD<br>▼ Embedded Disk<br>Embedded D                              | ed Filter 🔶 E                                           | ixport  Cr                              | Print<br>vNIC/                        | Type<br>Primary                        | LUN                                  | WWN                | Slot N | Boot | Boot | Cescri |
| Add Local Disk<br>Add Local LUN<br>Add Local JBOD<br>Add SD Card<br>Add Internal USB<br>Add External USB<br>Add External USB<br>Add Embedded Local LUN<br>Add Embedded Local Disk<br>Add CD/DVD<br>Add Local CD/DVD |                                                               | + - T₂ Advance<br>Name<br>CD/DVD<br>✓ Embedded Disk<br>Embedded D                                          | ed Filter 🔶 E                                           | xport<br>Or<br>1<br>2                   | Print<br>vNIC/<br>Move Up             | Type<br>Primary                        | LUN                                  | WWN                | Slot N | Boot | Boot | Cescri |

Sélectionnez les options appropriées dans la section Ajouter un disque local incorporé

Si « Any » est sélectionné, l'ordre par défaut est Disk1, Disk2

## Add Embedded Local Disk

| 2 | $\sim$   |
|---|----------|
|   | $\wedge$ |

| Туре :             | ● Primary ◯ Secondary ◯ Any |
|--------------------|-----------------------------|
| Disk Slot Number : | 1                           |

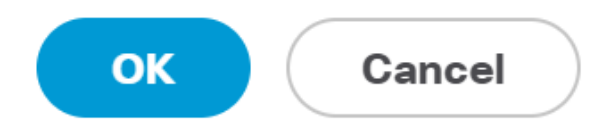

| Set Uefi Boot Parameters  |             |           |  |  |  |  |  |
|---------------------------|-------------|-----------|--|--|--|--|--|
| Uefi Boot Parameters      |             |           |  |  |  |  |  |
| Boot Loader Name :        | BOOTx64.EFI |           |  |  |  |  |  |
| Boot Loader Path :        | \EFI\BOOT   |           |  |  |  |  |  |
| Boot Loader Description : | VMware ESXi |           |  |  |  |  |  |
|                           |             |           |  |  |  |  |  |
|                           |             |           |  |  |  |  |  |
|                           |             |           |  |  |  |  |  |
|                           |             | OK Cancel |  |  |  |  |  |

### Affecter la stratégie du BIOS que vous avez créée précédemment au profil de service

| Servers / Service Profiles / root / Service Profile M.2 | _AHCI                                              |                                             |  |  |  |  |  |
|---------------------------------------------------------|----------------------------------------------------|---------------------------------------------|--|--|--|--|--|
| General Storage Network iSCSI vNICs                     | vMedia Policy Boot Order Virtual Machines FC Zones | Policies Server Details CIMC Sessions FSM V |  |  |  |  |  |
| Actions                                                 | Policies                                           |                                             |  |  |  |  |  |
| Change Serial over LAN Policy                           |                                                    |                                             |  |  |  |  |  |
| Change Power Sync Policy                                | BIOS Policy: AHCI V                                | Create BIOS Policy                          |  |  |  |  |  |
|                                                         | BIOS Policy Instance : org-root/bios-prof-AHCI     |                                             |  |  |  |  |  |

Affecter le profil de stockage que vous avez créé précédemment au profil de service

| General Storage Network iSCSI vNICs              | vMedia Policy | Boot Order           | Virtual Machines    |
|--------------------------------------------------|---------------|----------------------|---------------------|
| Storage Profiles Local Disk Configuration Policy | vHBAs vH      | HBA Initiator Groups | 6                   |
| Actions                                          | Storage Pr    | ofile Policy         |                     |
| Modify Storage Profile                           | Name          | : AH                 | CI_SP               |
|                                                  | Description   | n :                  |                     |
|                                                  | Storage Pr    | ofile Instance : org | -root/profile-AHCI_ |
| Local LUNs Controller Definitions Security Pol   | licy Faults   |                      |                     |
| 🔭 Advanced Filter 🔺 Export 📑 Print               |               |                      |                     |
| Namo                                             |               |                      |                     |

## Vue UCSM du contrôleur PCH intégré en mode AHCI

| Genera  | il In   | ventory     | Virtual Ma | chines    | Installed Firm | ware     | CIMC Sessions | SEL L | logs     | VIF Paths | Health   | Diagnosti | cs Faults | Events | FSM  | Statistics | Temperatures |
|---------|---------|-------------|------------|-----------|----------------|----------|---------------|-------|----------|-----------|----------|-----------|-----------|--------|------|------------|--------------|
| Mother  | board   | CIMC        | CPUs       | GPUs      | Memory         | Adapters | HBAs          | NICs  | iSCSI vN | ICs S     | iecurity | Storage   |           |        |      |            |              |
| Control | ller    | LUNs        | Disks      |           |                |          |               |       |          |           |          |           |           |        |      |            |              |
| + -     | Tr Ad   | vanced Filt | er 🔶 Expo  | rt 🚔 Prir | 1              |          |               |       |          |           |          |           |           |        |      |            |              |
| Nomo    | 97.0    |             | tor t popo |           |                |          |               |       |          |           | Tune     |           |           |        | C.uk | t          |              |
| Name    |         |             |            |           | 1D             |          |               |       |          |           | TYPE     |           |           |        | 300  | rype       |              |
| Sto     | rage Co | ntroller PC | H 1        |           | 1              |          |               |       |          |           | PCH      |           |           |        | NA   |            |              |

| General FSM Faults Events Statistic | 25                    |                                          |              |                                          |
|-------------------------------------|-----------------------|------------------------------------------|--------------|------------------------------------------|
| Actions                             | ID                    | : 1                                      | Name         | : Lewisburg SSATA Controller [AHCI mode] |
|                                     | Description           | : Lewisburg SSATA Controller [AHCI mode] |              |                                          |
|                                     | Model                 | : Lewisburg SSATA Controller [AHCI mode] | PID          | : N/A                                    |
|                                     | Revision              | : N/A                                    | Serial       | : LSIROMB-0                              |
| Cancel Storage Operations           | Subtype               | : NA                                     |              |                                          |
|                                     | RAID Support          | : RAID0, RAID1                           | Vendor       | : Intel Corp.                            |
| Unlock Disk                         | OOB Interface Support | ed: No                                   |              |                                          |
| Unlock For Remote                   | PCIe Address          | : 00:17.5                                | PCI Slot     | :                                        |
| Modify Remote Key                   | Number of Local Disks | : 2                                      | Rebuild Rate | · N/A                                    |
|                                     |                       |                                          | Neural Nate  | . 174                                    |
|                                     | Pinned Cache Status : | Unknown                                  |              |                                          |

## Voici la vue du menu du BIOS F2

## Notez que le pSATA est défini sur AHCI

| LOM and PCIe Slots Conf:                                                                                                 | iguration        |
|----------------------------------------------------------------------------------------------------|------------------|
| Current Boot Mode<br>SecureBoot Support                                                                                  | UEFI<br>Disabled |
| SWRAID Configuration<br>pSATA SATA OpROM<br>M.2 SATA OpROM                                                               | [AHCI]<br>[AHCI] |
| LOM and PCIe Slots Configuratio                                                                                          | on               |
| <ul> <li>PCIe Slots Inventory Details</li> <li>PCIE Link Speed Configuration</li> <li>PCI OpROM Configuration</li> </ul> |                  |

Notez que la stratégie UEFI s'appelle VMware ESXi (spécifiée dans notre stratégie de démarrage précédente)

| Main Advanced Server Mgmt                                                    | Boot Options Save & Exit                                     |
|------------------------------------------------------------------------------|--------------------------------------------------------------|
| Boot Configuration<br>Setup Prompt Timeout<br>Bootup NumLock State           | <mark>3</mark><br>[0n]                                       |
| SecureBoot Support<br>Boot Mode<br>CDN Control                               | Disabled<br>[UEFI Mode]<br>[Disabled]                        |
| Boot Option Priorities<br>Boot Option #1<br>Boot Option #2<br>Boot Option #3 | [VMware ESXi]<br>[UEFI: Built-in EFI<br>Shell]<br>[Disabled] |
| 0000 0p(100 #3                                                               | [DISGDIEU]                                                   |

#### Mode SWRAID

Voici un exemple d'installation de Microsoft Windows Server 2016 avec le contrôleur PCH en

### mode SWRAID

Créez un profil de stockage avec un niveau RAID défini sur RAID1 pour la redondance.

| 品        | <ul><li>root <ul><li></li></ul></li></ul>                                                                                     | Fault Summary |           | Properties |
|----------|----------------------------------------------------------------------------------------------------|---------------|-----------|------------|
| =        | Create Storage Profile                                                                                                    |               |           | ? ×        |
| Q        | Name : RAID1 Description :                                                                                                    |               |           |            |
| ≡        | LUNs                                                                                                    |               |           |            |
| <b>₽</b> | Local L<br>Adva<br>Name : RAID1<br>Controller Mode Configuration<br>RAID<br>Protect Configuration : RAID<br>RAID Level : RAID | Definition    | ? ×       | *          |
|          |                                                                                                    |               | OK Cancel |            |
|          |                                                                                                    |               | ОК        | Cancel     |

Créer une stratégie de BIOS avec le mode P-SATA défini sur SWRAID

| BIOS Policy                                |                     | $\times$ |
|--------------------------------------------|---------------------|----------|
| Main Advanced Boot Options Server Manageme | ent Events          |          |
| Te Advanced Filter 🛧 Export 📑 Print        |                     | \$       |
| BIOS Setting                               | Value               |          |
| Cool Down Time (sec)                       | Platform Default    |          |
| Number of Retries                          | Platform Default    |          |
| Boot option retry                          | Platform Default    |          |
| SAS RAID module                            | Platform Default    |          |
| SAS RAID                                   | Platform Default    |          |
| Onboard SCU Storage Support                | Platform Default    |          |
| P-SATA mode                                | LSI SW RAID         |          |
| Power On Password                          | Platform Default    |          |
| IPV6 PXE Support                           | Platform Default    |          |
|                                            |                     |          |
| 〕 bbA ⊕                                    | Delete 🕕 Info       |          |
|                                            | OK Apply Cancel Hel | p        |

Créer une stratégie de démarrage

Définir le mode de démarrage sur UEFI

Sélectionnez Ajouter un CD/DVD

Sélectionnez Ajouter une LUN locale intégrée

### Create Boot Policy

| Name                         | : | embeddedlun      |
|------------------------------|---|------------------|
| Description                  | : |                  |
| Reboot on Boot Order Change  | : |                  |
| Enforce vNIC/vHBA/iSCSI Name | : |                  |
| Boot Mode                    | : | C Legacy    Uefi |
| Boot Security                |   |                  |

#### WARNINGS:

The type (primary/secondary) does not indicate a boot order presence. The effective order of boot devices within the same device class (LAN/Storage/iSCSI) is determined by PCIe bus scan order. If Enforce vNIC/vHBA/iSCSI Name is selected and the vNIC/vHBA/iSCSI does not exist, a config error will be reported. If it is not selected, the vNICs/vHBAs are selected if they exist, otherwise the vNIC/vHBA with the lowest PCIe bus scan order is used.

| ⊖ Local Devices         | Boot Order                                                       |          |
|-------------------------|------------------------------------------------------------------|----------|
| Add Local Disk          | + - Ty Advanced Filter 🛧 Export 🖶 Print                          | \$       |
| Add Local LUN           | Name Order A vNIC/vH Type LUN Na WWN Slot Nu Boot Na Boot Path D | )escript |
| Add Local JBOD          | <b>CD/</b> 1                                                     |          |
| Add SD Card             | Emb 2                                                            |          |
| Add Internal USB        |                                                                  |          |
| Add External USB        |                                                                  |          |
| Add Embedded Local LUN  |                                                                  |          |
| Add Embedded Local Disk |                                                                  |          |
| Add CD/DVD              | 🕇 Move Up 🦊 Move Down 🔟 Delete                                   |          |
| Add Local CD/DVD        | Set Uefi Boot Parameters                                         |          |
| Add Remote CD/DVD       |                                                                  |          |

Spécifier les paramètres de démarrage UEFI

| Name       : embeddedlun         Boot Policy Instance       : org-rot         Description       :         Reboot on Boot Order Change       : No         Enforce vNIC/vHBA/ISCSI Name       Yes         Boot Mode       : Uefi         Boot Security       : No         WARNINGS:       The type (primary/secondary) does not indit the effective order of boot devices within til fenforce vNIC/vHBA/ISCSI Name is seled if it is not selected, the vNICs/vHBA are set         Boot Order       +         +       -         VARNINGE       1         Windows       Order         -       +         -       * Advanced Filter         +       -         *       Embedded LUN         2       uefi-boot-param                                                                                                    | Global Boot Policy                       |                     |                           |              |           |
|----------------------------------------------------------------------------------------------------|------------------------------------------|---------------------|---------------------------|--------------|-----------|
| Boot Policy Instance : org-ro   Description :   Reboot on Boot Order Change : No   Enforce vNIC/vHBA/ISCSI Name Yes   Boot Security : No   WARNINGS: The type (primary/secondary) does not indite if Enforce vNIC/vHBA/ISCSI Name is select if it is not selected, the vNICs/vHBAs are set   Boot Order +   + -   * Advanced Filter   * Export   Order   • -   * Advanced Filter   * Export   Order   • 1                                                                                                    | Name                                     | : embed             | dedlun                    |              |           |
| Description       :         Reboot on Boot Order Change :       No         Enforce vNIC/vHBA/iSCSI Name :       Yes         Boot Mode       :       Uefi         Boot Security       :       No         WARNINGS:       The type (primary/secondary) does not indin the effective order of boot devices within til fenforce vNIC/vHBA/iSCSI Name is select if it is not selected, the vNICs/vHBAs are seted if it is not selected, the vNICs/vHBAs are seted if it is not selected, the vNICs/vHBAs are seted for the volte fulter                                                                                                    | Boot Policy Instance                     | : org-roo           | Modify Llefi Boo          | t Parameters | 2 ×       |
| Reboot on Boot Order Change : No   Enforce vNIC/vHBA/ISCSI Name : Yes   Boot Mode : Uefn   Boot Security : No   WARNINGS:   The type (primary/secondary) does not indi   The type (primary/secondary) does not indi   The type (primary/secondary)   The type (primary (primary)   The type (primary)   The type (primary)   The type (primary)   The type (primary)   The type (primary)   The type (primary)   The type (primary)   The type (primary)   The type (primary)   The type (primary)   The type (primary)   The type (primary) | Description                              | :                   | Moully Dell Doo           | l Falameters | • ~       |
| Enforce vNIC/vHBA/iSCSI Name : Yes<br>Boot Mode : Uefi<br>Boot Security : No<br>WARNINGS:<br>The type (primary/secondary) does not indi<br>The effective order of boot devices within t<br>If Enforce vNIC/vHBA/iSCSI Name is select<br>If it is not selected, the vNICs/vHBAs are set<br>Boot Order<br>+ - ▼Advanced Filter ↑ Export<br>Name Order<br>CD/DVD 1<br>↓ Embedded LUN 2<br>uefi-boot-param                                                                                                    | Reboot on Boot Order Char                | nge : No            | Uefi Boot Parameters      |              |           |
| Boot Mode       :       Uefn         Boot Security       :       No         WARNINGS:       The type (primary/secondary) does not indi       Boot Loader Path       :         The type (primary/secondary) does not indi       The type (primary/secondary) does not indi       Boot Loader Path       :         If Enforce vNIC/vHBA/iSCSI Name is select       If is not selected, the vNICs/vHBAs are se       Boot Loader Description       Windows         Boot Order       +       -       Tre Advanced Filter       ↑ Export         Name       Order                                                                                                    | Enforce vNIC/vHBA/iSCSI N                | Name : Yes          |                           |              |           |
| Boot Security : No   WARNINGS:   The type (primary/secondary) does not indi   The effective order of boot devices within ti   If Enforce vNIC/vHBA/iSCSI Name is select   If it is not selected, the vNICs/vHBAs are se   Boot Order   + - ▼Advanced Filter ↑ Export   Name   Order   CD/DVD   1   Embedded LUN   2                                                                                                    | Boot Mode                                | : Uefi              | Boot Loader Name :        | BOOTx64.EFI  |           |
| WARNINGS:         The type (primary/secondary) does not indi         The effective order of boot devices within ti         If Enforce vNIC/vHBA/iSCSI Name is select         If it is not selected, the vNICs/vHBAs are se         Boot Order         +       -         Mame       Order         CD/DVD       1         ✓ Embedded LUN       2         uefi-boot-param                                                                                                    | Boot Security                            | : No                | Boot Loader Path          |              |           |
| Boot Loader Description : Windows Boot Loader Description : Windows Boot Loader Description : OK Cancel CD/DVD 1 Embedded LUN 2 uefi-boot-param                                                                                                    | WARNINGS:<br>The type (primary/secondary | () does not indi    |                           |              |           |
| If Enforce vNIC/vHBA/iSCSI Name is select<br>If it is not selected, the vNICs/vHBAs are se<br>Boot Order<br>+ - Tr Advanced Filter ↑ Export<br>Name Order<br>CD/DVD 1<br>Fembedded LUN 2<br>uefi-boot-param                                                                                                    | The effective order of boot of           | levices within the  | Boot Loader Description : | Windows      |           |
| Boot Order<br>+ - Tr Advanced Filter ↑ Export<br>Name Order<br>CD/DVD 1<br>✓ Embedded LUN 2<br>uefi-boot-param                                                                                                    | If Enforce vNIC/vHBA/iSCS                | I Name is select    |                           |              |           |
| + - TAdvanced Filter ↑ Export<br>Name Order<br>CD/DVD 1<br>✓ Embedded LUN 2<br>uefi-boot-param                                                                                                    | Boot Order                               | o, vi ib/ to are be |                           |              |           |
| Name     Order       CD/DVD     1       ✓ Embedded LUN     2       uefi-boot-param                                                                                                    | + - Te Advanced Filter                   | ♠ Export            |                           |              |           |
| CD/DVD 1<br>Embedded LUN 2<br>uefi-boot-param                                                                                                    | Name                                     | Order               |                           |              |           |
| ✓Embedded LUN 2                                                                                                    | CD/DVD                                   | 1                   |                           |              | OK Cancel |
| uefi-boot-param                                                                                                    | Embedded LUN                             | 2                   |                           |              |           |
|                                                                                                    | uefi-boot-param                          |                     |                           |              |           |
|                                                                                                    |                                          |                     |                           |              |           |
|                                                                                                    |                                          |                     |                           |              |           |
|                                                                                                    |                                          |                     |                           |              |           |
|                                                                                                    |                                          |                     |                           |              |           |
|                                                                                                    |                                          |                     |                           |              |           |

## Affecter la stratégie du BIOS que vous avez créée précédemment au profil de service

| iSCSI vi | NICs     | vMedia Policy | Boot Order     | Virtual Machines | FC Zones | Policies  | Server Details |
|----------|----------|---------------|----------------|------------------|----------|-----------|----------------|
| _        | Policies | \$            |                |                  |          |           |                |
|          |          | OS Policy     |                |                  |          |           |                |
|          |          | BIOS Po       | icy: embeddedl | un_Bios 🔻        |          | Create Bl | OS Policy      |

Affecter le profil de stockage que vous avez créé précédemment au profil de service

| Pr | Properties for: Service Profile embeddedlun |            |                  |                      |                        |            |  |  |  |  |
|----|---------------------------------------------|------------|------------------|----------------------|------------------------|------------|--|--|--|--|
| <  | General                                     | Storage    | Network          | iSCSI vNICs          | vMed                   | lia Policy |  |  |  |  |
| 5  | Storage Profile                             | es Loca    | al Disk Configur | ation Policy         | vHBAs                  | vHBA Init  |  |  |  |  |
| /  | Actions                                     |            |                  | Stor                 | age Profile            | Policy     |  |  |  |  |
| r  | Modify Storag                               | e Profile  | Nar<br>Des       | ne<br>scription      | :                      |            |  |  |  |  |
| L  | .ocal LUNs                                  | Controlle  | er Definitions   | Sto<br>Security Poli | rage Profile<br>cy Fau | Instance : |  |  |  |  |
|    | 🔨 Advanced F                                | ilter 🔶 Ex | port 📑 Print     |                      |                        |            |  |  |  |  |
| 1  | Name                                        |            |                  |                      |                        |            |  |  |  |  |
|    | RAID1                                       |            |                  |                      |                        |            |  |  |  |  |

Vue UCSM intégrée Contrôleur PCH en mode SWRAID

| General Inventory Virtual Machines Installed          | Firmware CIMC Sessio                                             | ons SEL Logs VIF Paths      | Health Diagnosti | cs Faults Ev | ents FSM       | Statistics Temperatures Power |
|-------------------------------------------------------|------------------------------------------------------------------|-----------------------------|------------------|--------------|----------------|-------------------------------|
| Motherboard CIMC CPUs GPUs Memor                      | y Adapters HBAs                                                  | NICs ISCSI VNICs            | Security Storage |              |                |                               |
| Controller LUNs Disks                                 |                                                                  |                             |                  |              |                |                               |
| + - Ty Advanced Filter                                |                                                                  |                             |                  |              |                |                               |
| Name                                                  | ID                                                               |                             | Туре             |              | Subty          | /ре                           |
| Storage Controller PCH 1                              | 1                                                                |                             | PCH              |              | NA             |                               |
| Storage Controller SAS 1                              | 1                                                                |                             | SAS              |              | NA             |                               |
|                                                       |                                                                  |                             |                  |              |                |                               |
| General FSM Faults Events Statistics                  |                                                                  |                             |                  |              |                |                               |
| Actions                                               | ID                                                               | : 1                         |                  | Name         | : Lewisburg SS | ATA Controller [SWRAID mode]  |
|                                                       | Description                                                      | : Lewisburg SSATA Controlle | [SWRAID mode]    |              |                |                               |
|                                                       | Model                                                            | Lewisburg SSATA Controlle   | [SWRAID mode]    | PID          | : N/A          |                               |
|                                                       | Revision                                                         | : NA                        |                  | Serial       | : LSIROMB-0    |                               |
| Cancel Storage Operations                             | Subtype                                                          | : NA                        |                  |              |                |                               |
|                                                       | RAID Support                                                     | RAIDO, RAID1                |                  | Vendor       | Intel Corp.    |                               |
|                                                       |                                                                  |                             |                  |              |                |                               |
| Unlock Disk                                           | OOB Interface Supported                                          | : No                        |                  |              |                |                               |
| Unlock Disk<br>Unlock For Remote                      | OOB Interface Supported<br>PCIe Address                          | : No<br>: 00:17.5           |                  | PCI Slot     | :              |                               |
| Unlock Disk<br>Unlock For Remote<br>Modify Remote Key | OOB Interface Supported<br>PCIe Address<br>Number of Local Disks | : No<br>: 00:17.5<br>: 2    |                  | PCI Slot     | :<br>• N/A     |                               |

Voici la vue du menu du BIOS F2

## Notez que le pSATA est défini sur AHCI

| LOM and PCIe Slots Config                                                                                                | guration                       |
|----------------------------------------------------------------------------------------------------|--------------------------------|
| Current Boot Mode<br>SecureBoot Support                                                                                  | UEFI<br>Disabled               |
| SWRAID Configuration<br>pSATA SATA OpROM<br>M.2 SATA OpROM                                                               | [LSI SW RAID]<br>[LSI SW RAID] |
| LOM and PCIe Slots Configuration                                                                                         | n                              |
| <ul> <li>PCIe Slots Inventory Details</li> <li>PCIE Link Speed Configuration</li> <li>PCI OpROM Configuration</li> </ul> |                                |

Notez que l'utilitaire de configuration RAID logiciel LSI (sSATA) s'affiche

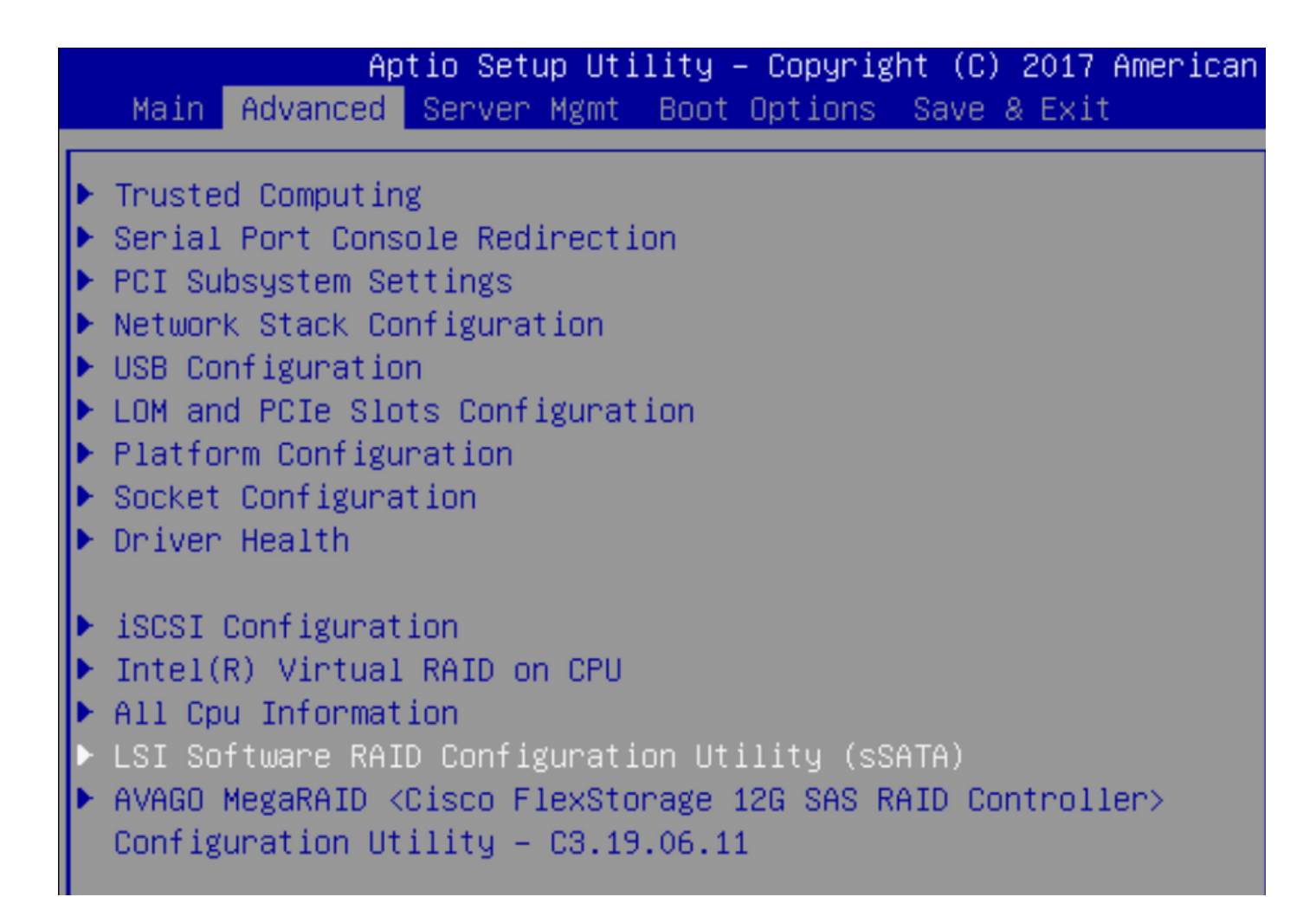

Nous pouvons confirmer que le lecteur virtuel est défini sur RAID1 dans le BIOS

| Aptio Setup Utility         | – Copyright (C) 2017 America | n M |
|-----------------------------|------------------------------|-----|
| Virtual Drive Management >  | Manage Virtual Drive Propert | ies |
| ▶ Apply Changes             |                              | s   |
| Select Virtual Drive        | [Virtual Drive 0:            | t   |
|                             | MegaSRVDO, RAID1,            |     |
|                             | 222.58GB, Optimal]           |     |
| Virtual Drive Properties:   |                              |     |
| Virtual Drive Name          | MegaSRVD0                    |     |
| Target ID                   | 0                            |     |
| RAID Level                  | [RAID1]                      |     |
| Virtual Drive Status        | [Optimal]                    |     |
| Virtual Drive Capacity (MB) | 227928                       |     |
| Segment Size                | [64 KB]                      |     |

Après avoir mappé le système d'exploitation Windows, lorsque vous accédez à la section pour installer le pilote, parcourez le contenu des dossiers de pilotes à l'emplacement des pilotes MegaRAID intégrés : Stockage/Intel/C600-M5/<OS>/

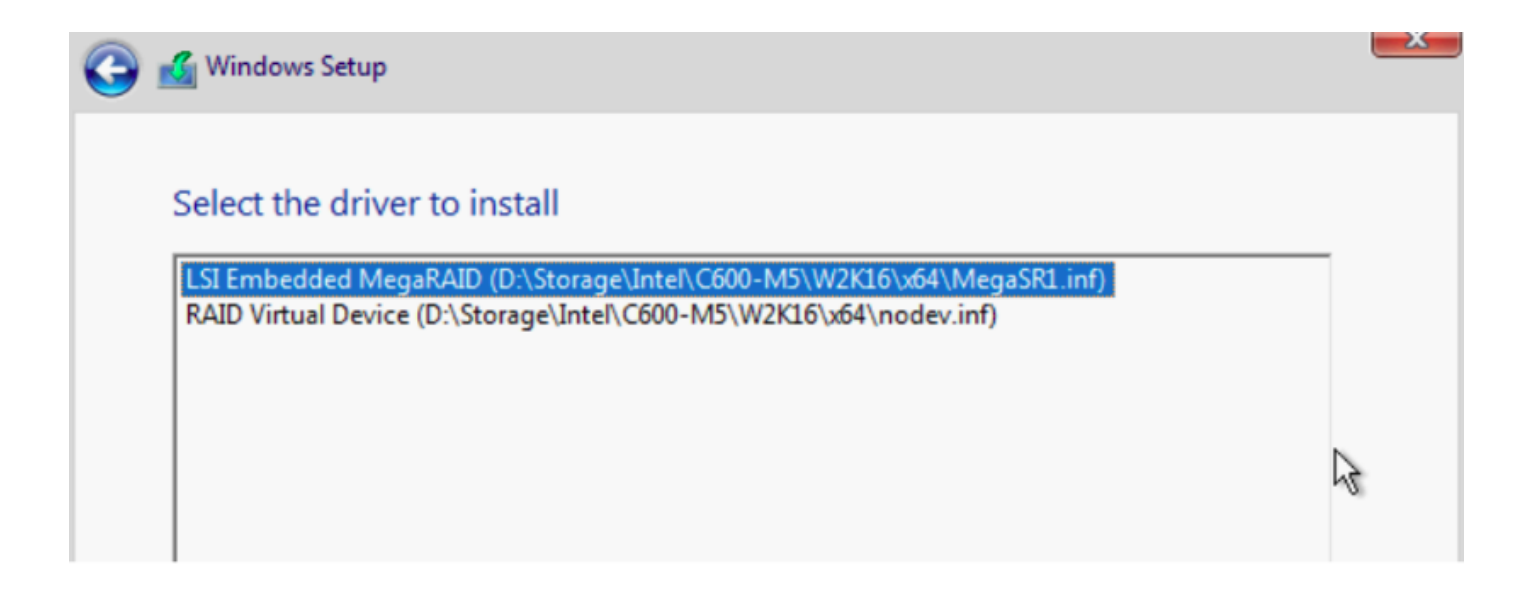

Nous devons être en mesure de détecter le disque virtuel que nous avons créé

#### Cliquez sur « Nouveau »

| 🖌 Windows Setup<br>Where do you w | ant to install Windo | ows?          |                             |
|-----------------------------------|----------------------|---------------|-----------------------------|
| Name                              |                      | Total size    | Free space Type             |
| Drive 2 Unal                      | located Space        | 222.6 GB      | 222.6 GB                    |
| ~~                                |                      |               |                             |
|                                   |                      |               |                             |
|                                   |                      |               |                             |
|                                   |                      |               |                             |
| ,                                 |                      |               |                             |
| € <u>↑ R</u> efresh               | Delete               | <u>Format</u> | <mark>₩</mark> N <u>e</u> w |

Le disque doit se partitionner comme cela et vous permettre d'installer des fenêtres sur la partition principale.

| D.   |                              |          |          | 1990           |
|------|------------------------------|----------|----------|----------------|
|      | rive 2 Partition 1: Recovery | 450.0 MB | 433.0 MB | Recovery       |
| 🜍 Dr | rive 2 Partition 2           | 100.0 MB | 95.0 MB  | System         |
| 🔷 Dr | rive 2 Partition 3           | 16.0 MB  | 16.0 MB  | MSR (Reserved) |
| 🛷 Dr | rive 2 Partition 4           | 222.0 GB | 222.0 GB | Primary        |

Une fois le système d'exploitation installé, vous pouvez vérifier le mappage dans l'ordre de démarrage réel

| General | Inventory | Virtual Machines | Installed Firmware | CIMC Sessions | SEL Logs       | VIF Paths      | Health       | Diagnostics       | Faults   |
|---------|-----------|------------------|--------------------|---------------|----------------|----------------|--------------|-------------------|----------|
|         |           |                  |                    | Adapters      | ::::; =        | 1              |              |                   | 0.01     |
|         |           |                  |                    | NICs          | :              | 1              |              |                   | HBA      |
|         |           |                  |                    | Original UUID | :              | 2622df36-0b    | af-42ba-a1   | 07-b04a8fd026     | 58       |
|         |           |                  |                    | + Part De     | tails          |                |              |                   |          |
|         |           |                  |                    |               | Connection     | Details        |              |                   |          |
|         |           |                  |                    | + Power       | Budget         |                |              |                   |          |
|         |           |                  | ⊖ Boot Or          | rder Details  | 6              |                |              |                   |          |
|         |           |                  |                    | Configured I  | Boot Order     | Actual Boot    | Order        |                   |          |
|         |           |                  |                    | There may be  | e a delay of a | few minutes be | fore the act | ual boot order is | updated. |
|         |           |                  |                    | + - + E       | xport  🖶 Pr    | int            |              |                   |          |
|         |           |                  |                    | Name          |                |                |              |                   |          |
|         |           |                  |                    | ▼ OnboardHI   | DDAny          |                |              |                   |          |
|         |           |                  |                    | (1) Win       | dows Boot M    | anager         |              |                   |          |
|         |           |                  |                    | ▼ OnboardHI   | DDAny          |                |              |                   |          |
|         |           |                  |                    | (2) Win       | dows           |                |              |                   |          |

Notez que les paramètres de l'ordre de démarrage réel sont identiques aux paramètres des

| Main Advanced Server Mgmt                                          | Boot Options Save & Exit |
|--------------------------------------------------------------------|--------------------------|
| Boot Configuration<br>Setup Prompt Timeout<br>Bootup NumLock State | 3<br>[0n]                |
| SecureBoot Support                                                 | Disabled                 |
| Boot Mode                                                          | [UEFI Mode]              |
| CDN Support for VIC                                                | [Disabled]               |
| Boot Option Priorities                                             | [Windows Boot Manager]   |
| Boot Option #1                                                     | [Windows]                |
| Boot Option #2                                                     | [UEFI: Built−in EFI      |
| Boot Option #3                                                     | Shell]                   |

### Nettoyer

Si vous souhaitez installer un autre système d'exploitation ou basculer le contrôleur en mode AHCI, vous devez nettoyer les disques.

Pour ce faire, appliquez une stratégie de nettoyage à votre profil de service avec l'analyse de disque définie sur yes, puis dissociez le profil de service pour que ce dernier prenne effet.

| Actions           | Properties                 |  |
|-------------------|----------------------------|--|
| Delete            | Name : diskscrub           |  |
| Show Policy Usage | Description :              |  |
| Use Global        | Owner : Local              |  |
|                   | Disk Scrub : O No O Yes    |  |
|                   | BIOS Settings Scrub :      |  |
|                   | FlexFlash Scrub : O No Yes |  |

Une fois le profil de service dissocié, l'état du lecteur doit passer à Non configuré correct.

| quipment / Cha | ssis / Chassis | s 1 / Servers / Serv | ver 7              |                   |                |                 |             |     |
|----------------|----------------|----------------------|--------------------|-------------------|----------------|-----------------|-------------|-----|
| General        | Inventory      | Virtual Machines     | Installed Firmware | CIMC Sessions     | SEL Logs VIF I | Paths Health    | Diagnostics | Fau |
| Motherboard    | CIMC C         | PUs GPUs M           | Memory Adapters    | s HBAs NICs       | iSCSI vNICs    | Security Storag | je          |     |
| Controller I   | UNs Disk       | s                    |                    |                   |                |                 |             |     |
| + - T/ Ad      | vanced Filter  | 🕈 Export 🛛 🖶 Print   |                    |                   |                |                 |             | ¢   |
| Name           | Size (MB)      | Serial               | Operability        | Drive State       | Presence       | Technology      | Bootable    |     |
| ▼ Storage Co   |                |                      |                    |                   |                |                 |             |     |
| Disk 1         | 228936         | 1719170837           | 9C Operable        | Unconfigured Good | d Equipped     | SSD             | Unknown     |     |
|                |                |                      |                    |                   |                |                 |             |     |

Les disques SSD M.2 ne peuvent être nettoyés qu'en mode SWRAID et non en mode AHCI.

## Vérification

Aucune procédure de vérification n'est disponible pour cette configuration.

## Dépannage

Il n'existe actuellement aucune information de dépannage spécifique pour cette configuration